# **Emailing students from Moodle**

Last Modified on 11/27/2018 1:24 pm EST

There are two ways that an instructor may email a student via Moodle. They may use the Quickmail feature or they locate the list of enrolled users. Using either option will allow the instructor to email their entire class or specific students.

### QUICKMAIL

If the Quickmail block is not available on an instructor's course, the block may be added by turning the editing on the homepage. Scroll down, until the Add a Block option is located on the left of the screen.

| ADD A BLOCK                                                     |   |
|-----------------------------------------------------------------|---|
| Add                                                             | ~ |
| Logged in user                                                  | ^ |
| McGraw-Hill AAIRS                                               |   |
| Mentees                                                         |   |
| Network servers                                                 |   |
| Online users                                                    |   |
| Pearson MyLab & Mastering                                       |   |
| People                                                          |   |
| Private files                                                   |   |
| Quickmail                                                       |   |
| Random glossary entry                                           |   |
| Recent activity                                                 |   |
| Recent blog entries                                             |   |
| Remote RSS feeds                                                |   |
| Respondus LockDown Browser                                      |   |
| Soarch forume                                                   |   |
| Search forums                                                   |   |
| Section links                                                   |   |
| Section links<br>Self completion                                |   |
| Section links<br>Self completion<br>Tags                        |   |
| Section links<br>Self completion<br>Tags<br>TurningTechnologies |   |

1. Scroll down to the Quickmail option and select a "Compose New Email"

| QUICKMAIL         | - <  |
|-------------------|------|
|                   | ⊕ ¢. |
| Compose New Email |      |
| Signatures        |      |
| 🏶 View Drafts     |      |
| View History      |      |
| Alternate Emails  |      |
| 🏶 Configuration   |      |
|                   |      |

2. The option to select groups (if applicable) or select specific students. If no groups are created, one may simply select "Not in a Group" and all class members will be selected below in the "Potential Recipients" block. Once students are selected, click the "Add" button. These additions will be added to the "Selected Recipients" window.

NOTE: One may also select "Add All" to select all class members.

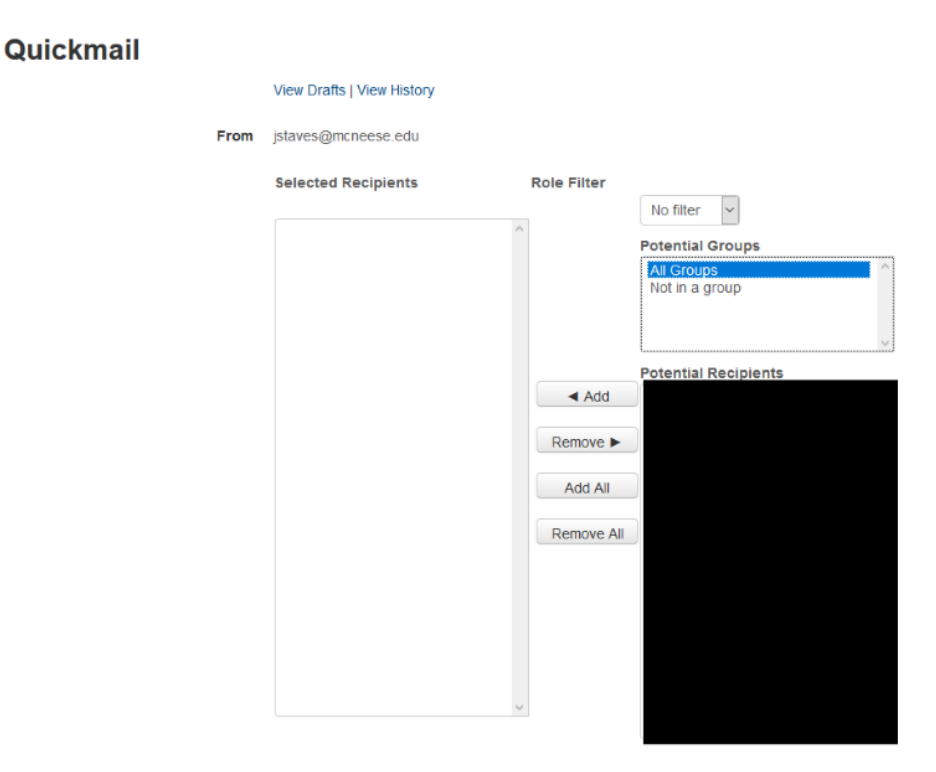

- 3. Type email and include any attachments of your choice.
- 4. Send Email.

| Attachment(s)    |                                                   | Maximum size for new files: 128MB |
|------------------|---------------------------------------------------|-----------------------------------|
|                  |                                                   | 88 = 1                            |
|                  | L. Fies                                           |                                   |
|                  |                                                   |                                   |
|                  |                                                   |                                   |
|                  |                                                   |                                   |
|                  |                                                   |                                   |
| Subject *        |                                                   |                                   |
| Massage          |                                                   |                                   |
| Message          |                                                   |                                   |
|                  |                                                   |                                   |
|                  |                                                   |                                   |
|                  |                                                   |                                   |
|                  |                                                   |                                   |
|                  |                                                   |                                   |
|                  |                                                   |                                   |
|                  |                                                   |                                   |
|                  |                                                   |                                   |
|                  | Path: p                                           |                                   |
| Signatures       | No Signature                                      |                                   |
|                  |                                                   |                                   |
| Receive a copy 💮 | ● Yes ○ No                                        |                                   |
|                  | Send Email Save Draft Cancel                      |                                   |
|                  | There are required fields in this form marked * . |                                   |

## Administration Block

1. Locate the Administration Block on the homepage of the course.

| ADMINISTRATION                            | - <  |
|-------------------------------------------|------|
|                                           | Ф Ф° |
| <ul> <li>Course administration</li> </ul> |      |
| 🏶 Edit settings                           |      |
| Turn editing off                          |      |
| ▼ Users                                   |      |
| Enrolled users                            |      |
| Enrolment methods                         |      |
| 🧟 Groups                                  |      |
| Permissions                               |      |
| 🤱 Other users                             |      |
| <b>T</b> Filters                          |      |
| Reports                                   |      |
| 🏶 Gradebook setup                         |      |
| Coutcomes                                 |      |
| Badges                                    |      |
| 🏦 Backup                                  |      |
| 📩 Restore                                 |      |
| 📩 Import                                  |      |
| Share                                     |      |
| Reset                                     |      |
| Question bank                             |      |

- 2. Select "Enrolled Users".
- 3. One should now see a list of instructors and students enrolled in the course.

NOTE: Instructors may locate students by First or Last names, view pages individually, search by keyword or filter, or show all students.

# Participants

| No filters applied     |       |        |              |      |     |   |   |   |   |   |   |   |   |     |      |    |   |   |            |     |   |                |      |     |           |        |     |
|------------------------|-------|--------|--------------|------|-----|---|---|---|---|---|---|---|---|-----|------|----|---|---|------------|-----|---|----------------|------|-----|-----------|--------|-----|
| Search keyword or s    | elec  | t filt | ter <b>\</b> | •    |     |   |   |   |   |   |   |   |   |     |      |    |   |   |            |     |   |                |      |     | En        | rol us | ers |
| Number of participants | s: 50 | )      |              |      |     |   |   |   |   |   |   |   |   |     |      |    |   |   |            |     |   |                |      |     |           |        |     |
| First name All         | А     | В      | С            | DE   | F   | G | Н | T | J | K | L | М | Ν | 0   | Ρ    | Q  | R | s | Т          | U   | V | w x            | Y    | Z   |           |        |     |
| Surname All            | А     | в      | С            | DE   | F   | G | Н | T | J | K | L | М | Ν | 0   | Ρ    | Q  | R | s | Т          | U   | V | w x            | Y    | Z   |           |        |     |
| Page: 1 2 3 (Next)     |       |        |              |      |     |   |   |   |   |   |   |   |   |     |      |    |   |   |            |     |   |                |      |     |           |        |     |
| First name             |       |        |              |      |     |   |   |   |   |   |   |   |   |     |      |    |   |   |            |     |   | Last a         | acc  | ess |           |        |     |
| Select / Surname       |       | Er     | mai<br>]     | lado | res | S |   |   |   |   |   |   |   | Ro  | les  |    |   |   | Gro<br>=   | ups | 5 | to co          | urs  | e   | Stat<br>_ | us     |     |
|                        |       |        |              |      |     |   |   |   |   |   |   |   |   | Stu | ıde  | nt |   |   | No<br>grou | ıps | 1 | 5 day<br>hours | s 1  | 0   | Acti      | ve 🛈   | ÷   |
|                        |       |        |              |      |     |   |   |   |   |   |   |   |   | Stu | ıde  | nt |   |   | No<br>grou | ıps |   | 6 day<br>hours | s 1: | 3   | Acti      | ve (i  | ¢   |
|                        |       |        |              |      |     |   |   |   |   |   |   |   |   | Stu | ıdei | nt |   |   | No<br>grou | ıps |   | 10 ho<br>mins  | urs  | 24  | Acti      | ve (i  | ÷¢  |
|                        |       |        |              |      |     |   |   |   |   |   |   |   |   | Stu | ıdei | nt |   |   | No<br>grou | ıps | ! | 9 hou<br>mins  | rs 2 | 29  | Acti      | ve 🛈   | \$  |
|                        |       |        |              |      |     |   |   |   |   |   |   |   |   | Stu | ıdei | nt |   |   | No<br>grou | ıps |   | 17 ho<br>mins  | urs  | 32  | Acti      | ve (i  | ÷   |
|                        |       |        |              |      |     |   |   |   |   |   |   |   |   | Stu | ıdei | nt |   |   | No<br>grou | ıps |   | 1 day<br>hours | 13   |     | Acti      | ve (i  | \$  |
|                        |       |        |              |      |     |   |   |   |   |   |   |   |   | Stu | ıde  | nt |   |   | No<br>grou | ıps | : | 28 da<br>hours | ys   | 18  | Acti      | ve (i  | ¢   |

Page: 1 2 3 (Next)

| First name | All | А | В | С | D | Е | F | G | Н | T  | J | Κ | L | М | Ν | 0 | Ρ | Q | R | s | Т | U | ۷ | W | Х | Y | Ζ |
|------------|-----|---|---|---|---|---|---|---|---|----|---|---|---|---|---|---|---|---|---|---|---|---|---|---|---|---|---|
| Surname    | All | А | В | С | D | Е | F | G | Н | I. | J | Κ | L | М | Ν | 0 | Ρ | Q | R | s | Т | U | ۷ | W | Х | Y | Ζ |

#### Show all 50

4. Once may email a student individually (by checking the box to the left of the student's name) or select all.

| ٦ | Student 🧷    | No<br>groups | 5 days 10<br>hours  | Active (i)                                                                                                    |
|---|--------------|--------------|---------------------|----------------------------------------------------------------------------------------------------|
| ٦ | u. Student 🖉 | No<br>groups | 6 days 13<br>hours  | Active (i)                                                                                                    |
|   | Student 🖉    | No<br>groups | 10 hours<br>24 mins | Active ©                                                                                                    |
|   | Student 🖉    | No<br>groups | 9 hours<br>29 mins  | Active (i)                                                                                                    |
|   | Student 🖉    | No<br>groups | 17 hours<br>32 mins | Active (i)                                                                                                    |
| ٦ | Student 🖉    | No<br>groups | 1 day 13<br>hours   | Active (i)<br>🕸 🗙                                                                                                    |
|   | Student 🖉    | No<br>groups | 28 days<br>18 hours | Active (i)<br>I X                                                                                                    |
|   | Student 🧷    | No<br>groups | 3 days 16<br>hours  | Active (i)<br>III (ii) (iii) (iii |
| ٦ | Student 🖉    | No<br>groups | 3 days 19<br>hours  | Active (i)                                                                                                    |
| Ξ | Student 🥖    | No<br>groups | 16 hours<br>45 mins | Active ©<br>⊉ X                                                                                                    |
| - | Student of   | No           | 2 days 18           | Active (i)                                                                                                    |

| Select all 50 users | Select all users on this page | Deselect all | ? |
|---------------------|-------------------------------|--------------|---|
|---------------------|-------------------------------|--------------|---|

5. After selecting student(s), locate the drop box by scrolling down.

With selected users...

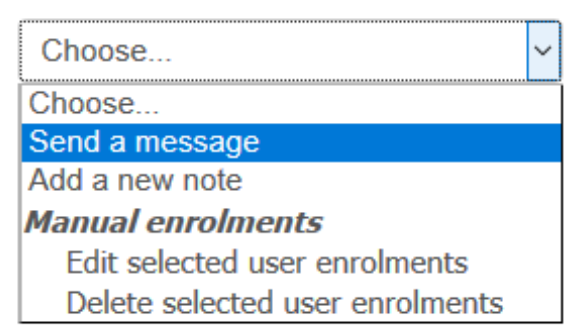

- 6. Select "Send a message".
- 7. Type your message in the message box.

| Send message to 2 people        | × |
|---------------------------------|---|
|                                 |   |
| Send message to 2 people Cancel |   |

8. Send the message.